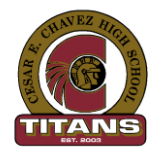

# Cesar Chavez High School Titan Parent Portal Guide

1. Open your internet browser and type the following address: http://www.djuhsd.org

#### From outside our school:

Click on chain-link on left of screen; then click on AERIES portal; finally, click on Aeries Parent/Student Portal Home Access.

#### From inside our school:

Click on chain-link on left of screen; then click on AERIES portal; finally, click on Aeries Parent/Student Portal DJUHSD Access.

### 2. Click on Create New Account.

3. Make sure **Parent** is selected and click Next. You will <u>not</u> be able to activate your account if Student is selected.

4. Complete the Account Information and click Next.

| Step 2<br>Account Information                                                                                                    |
|----------------------------------------------------------------------------------------------------|
| Please Enter The Following Information About Yourself                                                                                                    |
| Email Address:                                                                                                    |
| Verify Email Address:                                                                                                    |
| Password:                                                                                                    |
| ReType Password:                                                                                                    |
| A verification email will be sent to your email address from:<br>donotreply@djuhsd.org<br>Before continuing, Please add this email address to your "contacts" or<br>"safe senders" list to ensure you receive this email. |
| Previous Next                                                                                                    |

## **Open New Browser Window and Access Your Email Account**

- 5. Open your email account and look for an email sent from <u>donotreply@djuhsd.org</u>. You may have to look for this email in your Spam or Junk folder.
- 6. Click on Confirm This Email Address.
- 7. Click on Return to Login Page or return to the original login page following step 1 above.

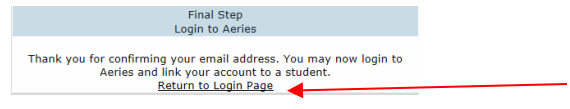

- 8. Login using the email and password you created in step 4.
- 9. Complete student verification and continue to follow the on-screen instructions.

| Step 1<br>Student Verification                            |
|-----------------------------------------------------------|
| Please Enter The Following Information About Your Student |
| Student Permanent ID Number:                              |
| Student Home Telephone Number:                            |
| Verification Code:                                        |
| Previous Next                                             |

10. Click Home to view your child's grades. You may add additional students by clicking Change Student.